## <u>Segítőkártya 17.</u>

## Adásvételi szerződés (megrendelőlap) készítése használt gépjármű értékesítéshez

Egy használt gépjármű értékesítése esetén szükséges, hogy adásvételi szerződés vagy megrendelő lap nyomtatódjon. Ehhez a gépjárműnek szerepelnie kell a rendszerben. A gépjármű rendszerbe történő felviteléhez nyújt segítséget a **Segítőkártya 13.** és a **Segítőkártya 14.** A megrendelőlap vagy adásvételi szerződés elkészítése előtt készülhet előlegszámla (**Segítőkártya 15.**), illetve extra tartozék is felvihető az értékesítéshez (**Segítőkártya 16.**).

## Indító modul: Autókereskedelem / Munkafolyamatok / Használt autók / Használt gépjármű értékesítés

- 1. *Új lekérdezés összeállítása* nyomógomb ( **LEE**)) megnyomása.
- 2. *Lekérdezés futtatása* nyomógomb (EEE) megnyomása, ezáltal listázódnak a használt gépjárművek.
- 3. Annak a gépjárműnek a kiválasztása, amelyhez adásvételi szerződést vagy megrendelő lapot

kell készíteni, majd *a vevői rendelés készítése* nyomógomb () megnyomása.

- 4. Vevő melletti *lefelé mutató nyíl* (▲) megnyomása.
- A megjelenő partnerek listája nevű ablakon a vevő nevének vagy a vevő nevének részletének beírása (ha csak egy részlet kerül beírásra, akkor utána \*-ot kell tenni, például Nagy János vagy Nagy\*).
- 6. Ezután a *lekérdezés futtatása* nyomógomb () megnyomása, ezáltal megjelenik a partner neve a képernyőn, amennyiben szerepel a partnertörzsben, ha megjelent a partner,

akkor OK nyomógomb () megnyomása. Ha nem jelent meg, akkor nem szerepel a partnertörzsben, ezért rögzíteni kell, ehhez meg kell nyomni az *új felvitel* nyomógombot

💼). A megjelenő **új felvitel** nevű ablakon a partner adatainak felvitele, majd *O*K

nyomógomb () megnyomása, majd a *kilépés* nyomógomb () megnyomása.

Ezután még egyszer az OK nyomógomb ( $\square$ ) megnyomása, hogy a partner felkerüljön az új gépjármű vevői megrendelések karbantartása nevű ablakra.

- 7. A gépjármű listaár mezők kitöltése (nettó vagy bruttó).
- 8. Az üzlet mező kitöltése.

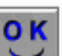

- 9. Ezután *OK* nyomógomb (*Megnyomása*.
- 10. Ezután az "Állapotok" főmenü Megrendelve almenü megnyomása.
- 11. Megjelenik egy kérdés, a válasz Igen. Majd megkérdezi a rendszer, hogy a gyártási évet akarja-e szerepeltetni a megrendelő lapon, erre a kérdésre lehet Igent és nemet is válaszolni.
- 12. Az adásvételi szerződés vagy megrendelőlap (beállítás függvénye) nyomtatódik a képernyőre, ahonnan nyomtatóra nyomtatható a riport.